# Como reativar cadastro de RCAs excluídos?

## Produto: Pedido de Vendas

#### 1- Acessar o Portal Admin.

- 2- Clique na aba Cadastro depois na opção Reativar Cadastro do RCA.
  - Calabra Kassami, Caster Canadaman, Annuel Carat, anteria Canadaman, Marcan Calabra Kassami, Canada Calabra Kassami, Canada Calabra Kassami, Canada Calabra Kassami, Canada Canadaman, Canada Canadaman, Canada Canada Calabra Kassami Canada Calabra Kassami Canada Calabra Kassami Canada Calabra Kassami Canada Calabra Kassami Calabra Kassami Calabra Kass

3- Escolher o RCA que deseja reativar o cadastro e clicar no botão Reativar Representante.

| Principal                                                                    | Cadastro C | onsultas  | Manutenção | Configurações | Parâmetros do Sistema |                |                  |
|------------------------------------------------------------------------------|------------|-----------|------------|---------------|-----------------------|----------------|------------------|
| Reativar Cadastros do RCA.<br>Reativar usadinos excluídos nos útimos 30 das. |            |           |            |               |                       |                |                  |
| _                                                                            | Código 👳   |           | Nome       |               | Login                 | Cod.ERP        | Dt.Exclusão      |
|                                                                              |            | 5 teste 3 |            | teste 3       |                       | 10             | 30/04/2019 14:46 |
| Realivar Repre                                                               | sentante   |           |            | a             |                       | 40000 00.44.02 |                  |

### Observação:

Só é possível reativar RCA que teve o cadastro excluído no praso de até 30 dias.

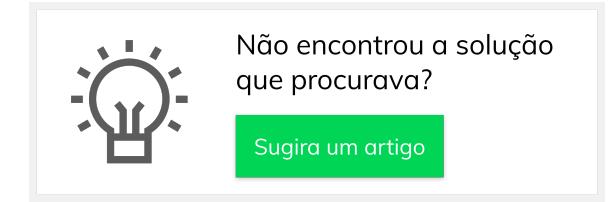

## Artigos Relacionados

- Como cadastrar clientes pelo aplicativo do maxPedido
- Como definir se informações do cadastro do cliente serão gravadas na integradora
- Como utilizar o recurso do Trabalho no maxPromotor?
- Como configurar o resumo de meta no maxPedido?
- Cadastro e edição de Rota no cadastro de cliente via Aplicativo do maxPedido